## GID RAPID POU SI W BLIYE MODPAS OU

Pou w kapab itilize fonksyon sa «**Forgot Password**» (Bliyé Modpas) nan pòtay "Access Boston" an , fò w te enskri kont ou an epi fò w te etabli yon otantifikasyon plizyè-eleman (multi-factor authentication) – pou ke w kapab resevwa «security code» la (kòd sekirite a).

- **1.** Siw bliye modpass ou nan (Access Boston Portal) rete nan pag la > access.boston.gov
- Klike sou link ki di "Forgot Password ".

| PASSWORD                    |                                                                                                    |
|-----------------------------|----------------------------------------------------------------------------------------------------|
|                             | NEED HELP? PLEASE CONTACT:                                                                                                    |
| SICN ON<br>Forgot Password? | DoIT Service Desk<br>Boston Public Schools: Technology Help Desk Support<br>Boston Police Department: Tech Support Group<br>Boston Fire Department: Information Technology Division<br>Maintenance Window Calendar<br>MORE HELP |

 Yap mande 'w pou w ekri "Username" ou kise (Non Itilizatè w) ou bien (# ID ou) epi tcheke ti kare a pou w konfime ke ou pa you wobo. Apre sa, Klike sou bouton "Sign on ". ti rektann blé a.

| SIGN IN         |                          |
|-----------------|--------------------------|
| JSERNAME        |                          |
| 123456          |                          |
| I'm not a robot | neCAPTCHA<br>Pristy-Tema |
|                 | SIGN ON                  |

- **3.** You nouvo ekran parèt pou otantifikation.
  - Chwazi nan ki aparèy ou vle yo voye kòd ou an epi klike "**Sign On**".

Atention: ou kapab wè sèlman you aparèy, men kite' n raple w ke li toujou yon bon ide pou anregistré ou lòt aparèy kòm rezèv !)

| Change Authenticating Device |                   |        |
|------------------------------|-------------------|--------|
| 6                            | samsung SM-G991U1 | efault |
| Q                            | Mobile 1          |        |
|                              |                   |        |
|                              |                   |        |
|                              |                   |        |
|                              | Sign On           |        |
|                              |                   |        |

**4.** Kounye a itilizé PingID app la pou'l identifié'w ou byen antre sekirité kòd la ( siw itilizé SMS, apèl on byen email).

Karé **Sign On button** vin'n disponib apre ou antré kòd la.

| Authentication<br>Calling Phone 1 ( ******42 )<br>Enter the passcode you received. | Authentication Authenticating with samsung SM-G960U Use the PingID app to get a one-time passcode and enter it here to authenticate. |
|------------------------------------------------------------------------------------|----------------------------------------------------------------------------------------------------|
|                                                                                    |                                                                                                    |
| Call again                                                                         | Change Device Sign On                                                                                                    |

- 5. Epi ékran "Forgot Password" la ap parèt.
  - Kréyé ou bon nouvo modpass
  - Itilizé option ki di SHOW pou'w ka wè ki password ou mété
  - Ekran ap chanjé depi tout sa ou fè yo kòrèk, tout ti flèch nwa yo ap vin'n gen ou tchèk koulè blé, sa vlédi ou kréyé ou nouvo modpas fòmidab.
  - Kounye a kliké sou "Reset Password "

## FORGOT PASSWORD **NEW PASSWORD** Required NEW PASSWORDS MUST: Be at least 10 characters long SHOW 9 ▶ Use at least 3 of these: A lowercase letter An uppercase letter **CONFIRM PASSWORD** Required A number A special character SHOW 9 ✓ Not have spaces ✓ Not be longer than 32 characters Don't use personal info, like your name, ID or address. If you use just two consecutive **RESET PASSWORD** Consider the security tips for characters from your name or ID in your your new password, it will fail. Your new password password. will have to be different than your last 5 passwords.

ou Fini

## Kounyé a ou ka antré sou Access Boston Portal avèk nouvo modpass ou.

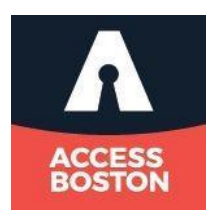